## Students Guidance to Navigate in our E-Learning Platform

Step 1: Open this <u>http://elearning.ulk.ac.rw</u> through your browser.

Step 2: You will see "<u>You are not logged in. (Log in)</u>" in right side on top of page. Then click on Log in.

Step3: Type your Username and Password then click on Log in.

Step4: You are prompted in your dashboard and you are on your home page.

**Step5**: You click on "**My courses**" which appears on left side under Navigation. Here, you can see all courses that you are enrolled.

Step6: Simple click on your course to open it.

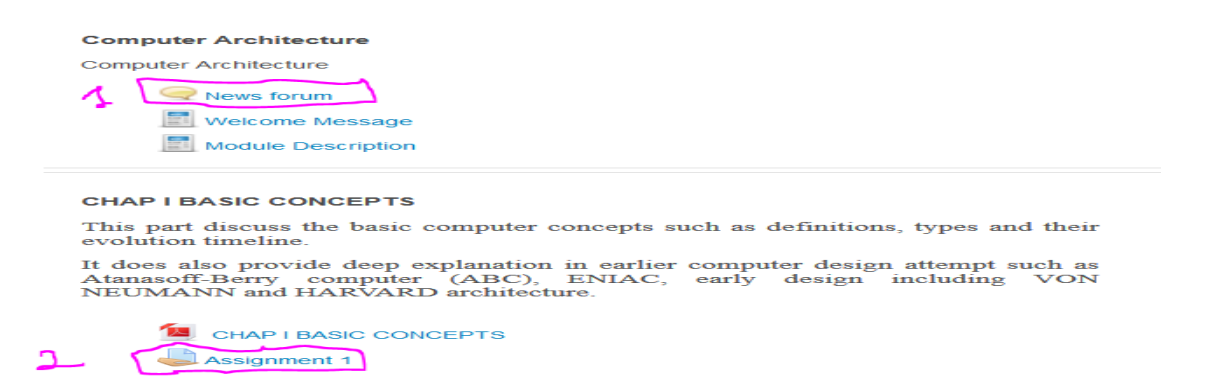

Above figure is sample of course which is being taught. So far, you may click on **\*News form\*** to post some topic in discussion forum and this topic is shared among all students who registered for this course. You can also click on uploaded course contents or on "**Assignment**" to answer asked questions.

| News forum                     |                  |         |                                                     |
|--------------------------------|------------------|---------|-----------------------------------------------------|
| General news and announcements |                  |         |                                                     |
| Add a new topic                |                  |         |                                                     |
| Discussion                     | Started by       | Replies | Last post                                           |
| Chap I: Basics Concepts        | Mühawenimana Noe | 36      | Mahoro Rwamucyo Yvonne<br>Fri, 24 Apr 2020, 3:46 AM |
| Computer Architecture          | Muhawenimana Noe | 26      | Uwineza Evelyne<br>Thu, 23 Apr 2020, 12:14 PM       |
| I.BASIC CONCEPTS               | Muhawenimana Noe | 26      | Mumbere P Nelson<br>Thu, 23 Apr 2020, 4:54 AM       |

**Step7**: You click on "**Add new topic**" if you want to post in the forum or click on opened **discussion topic** to react on it or click on **Lecturer** here is "Noe" if you want to send him a private message or click on "**replies**" to see the students who replied on the posted topic.

**Step8**: After click on Add new topic, you will see the below window then you type subject and message related to your topic and you can drag your file which contains information that you want to post in the form then after you click on "**Post to Forum**".

| News forum           |                                                                                               |
|----------------------|-----------------------------------------------------------------------------------------------|
| General news and anr | nouncements                                                                                   |
| ┌ ▼ Your new discus  | ssion topic                                                                                   |
| Subject*             |                                                                                               |
| Message*             |                                                                                               |
|                      |                                                                                               |
| Subscription 😧 Evo   | eryone is subscribed to this forum<br>Maximum size for new files: 8MB, maximum attachments: 1 |
|                      |                                                                                               |
|                      |                                                                                               |
| •                    | Files                                                                                         |
|                      | You can drag and drop files here to add them.                                                 |
| P                    | ost to forum                                                                                  |

There are required fields in this form marked \*.

Good luck.